# AAA 재정의로 Catalyst 9800 무선 컨트롤러에 대 한 QoS(BDRL) 속도 제한 구성

| 목차                                  |
|-------------------------------------|
| <u>소개</u>                           |
| 사전 요구 사항                            |
| <u>요구 사항</u>                        |
| 사용되는 구성 요소                          |
| <u>배경 정보</u>                        |
| <u>예: 게스트 및 기업 QoS 정책</u>           |
| <u>구성</u>                           |
| <u>AAA 서버 및 메서드 목록</u>              |
| <u>WLAN 정책, 사이트 태그 및 AP 태그</u>      |
| QoS                                 |
| <u>다음을 확인합니다.</u>                   |
| <u>WLC에서</u>                        |
| <u>AP에서</u>                         |
| <u>패킷이 IO 그래프 분석을 캡처함</u>           |
| <u>문제 해결</u>                        |
| Flexconnect 로컬 스위칭(또는 패브릭/SDA) 시나리오 |
| <u>설정</u>                           |
| <u>Flexconnect/패브릭 문제 해결</u>        |
| <u>참조</u>                           |
|                                     |

## 소개

이 문서에서는 Catalyst 9800 Series Wireless Controller의 BDRL(Bi Directional Rate Limit) 컨피그 레이션 예를 설명합니다.

## 사전 요구 사항

요구 사항

다음 주제에 대한 지식을 보유하고 있으면 유용합니다.

- <u>Catalyst Wireless 9800 구성 모델</u>
- Cisco ISE(Identity Service Engine)를 사용하는 AAA

#### 사용되는 구성 요소

이 문서의 정보는 다음 소프트웨어 및 하드웨어 버전을 기반으로 합니다.

- 버전 16.12.1s의 Cisco Catalyst 9800-CL Wireless Controller
- 버전 2.2의 Identity Service Engine

이 문서의 정보는 특정 랩 환경의 디바이스를 토대로 작성되었습니다. 이 문서에 사용된 모든 디바 이스는 초기화된(기본) 컨피그레이션으로 시작되었습니다. 현재 네트워크가 작동 중인 경우 모든 명령의 잠재적인 영향을 미리 숙지하시기 바랍니다.

### 배경 정보

9800 WLC 플랫폼의 QoS는 Catalyst 9000 플랫폼과 동일한 개념과 구성 요소를 사용합니다.

이 섹션에서는 이러한 구성 요소의 작동 방식 및 서로 다른 결과를 얻을 수 있도록 구성 방법을 전체 적으로 설명합니다.

기본적으로 QoS 재귀는 다음과 같이 작동합니다.

1. Class-Map: 특정 유형의 트래픽을 식별합니다. 클래스 맵은 AVC(Application Visibility and Control) 엔진을 활용할 수 있습니다.

또한 사용자 지정 클래스 맵을 정의하여 ACL(Access Control List) 또는 DSCP(Differentiated Services Code Point)와 일치하는 트래픽을 식별할 수 있습니다

2. Policy-Map: Class-map에 적용되는 정책입니다. 이러한 정책은 클래스 맵과 일치하는 트래픽을 DSCP로 표시하거나 삭제 또는 속도 제한할 수 있습 니다

4. Service-Policy: Policy-maps는 service-policy 명령을 사용하여 특정 방향의 SSID 또는 클라이언 트당 정책 프로파일에 적용할 수 있습니다.

3. (선택 사항) Table-Map: 한 유형의 마크를 다른 유형으로 변환하는 데 사용됩니다(예: CoS를 DCSP로 변환).

 참고: Table-map에서 변경할 값(4∼32)을 지정하고 policy-map에서는 기술이 지정됩니다 (COS에서 DSCP로).

# class-map = MATCH

- AVC (Application or Group)
- User defined
  - ACL
  - DSCP

## policy-map = TAKE ACTION

- Mark DSCP
- Drop
- Police (rate-limit)

# service-policy = WHERE and DIRECTION

- Client Ingress / Egress
- SSID Ingress / Egress

💊 참고: 대상당 둘 이상의 정책이 적용되는 경우, 이 우선 순위에 따라 정책 해결이 선택됩니다.

- · AAA 재정의(최고)
- ·네이티브 프로파일링(로컬 정책)
- · 구성된 정책
- · 기본 정책(최저)

자세한 내용은 9800의 공식 QoS 컨피그레이션 가이드에서 확인할 수 있습니다

QoS 이론에 대한 자세한 내용은 <u>9000 Series QoS 컨피그레이션 가이드에서 확인할</u> 수 <u>있습니다</u>

예: 게스트 및 기업 QoS 정책

이 예에서는 설명된 QoS 구성 요소가 실제 시나리오에서 어떻게 적용되는지 보여줍니다.

이를 위해 게스트에 대해 다음과 같은 QoS 정책을 구성합니다.

- 설명 DSCP
- Youtube 및 Netflix 비디오 삭제

- 속도 ACL에 지정된 호스트를 50Kbps로 제한
- 속도 기타 모든 트래픽을 100Kbps로 제한

## **POLICY MAP - Guest**

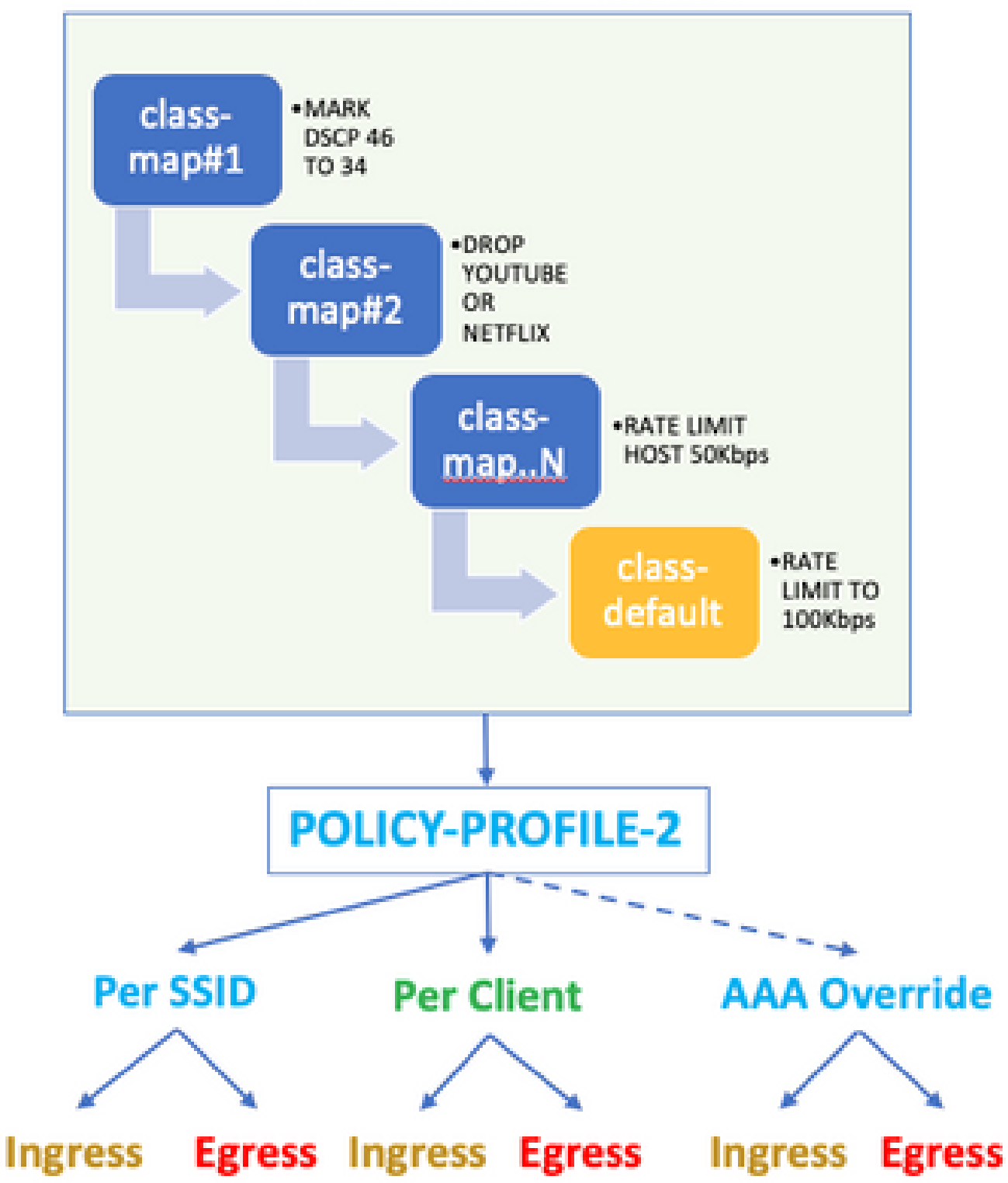

예를 들어 QoS 정책은 게스트 WLAN에 연결되는 정책 프로파일에 Ingress(인그레스) 및 Egress(이 그레스) 양방향으로 SSID당 적용되어야 합니다.

## 구성

#### AAA 서버 및 메서드 목록

1단계. Configuration(컨피그레이션) > Security(보안) > AAA > Authentication(인증) > Servers/Groups(서버/그룹)로 이동하고 +Add(추가)를 선택합니다.

AAA 서버 이름, IP 주소 및 키를 입력합니다. 이는 ISE의 Administration(관리) > Network Resources(네트워크 리소스) > Network Devices(네트워크 디바이스) 아래에서 공유 비밀과 일치해 야 합니다.

| Name*                       | ISE22       |
|-----------------------------|-------------|
| IPv4 / IPv6 Server Address* | 172.16.13.6 |
| PAC Key                     |             |
| Кеу Туре                    | • •         |
| Key*                        |             |
| Confirm Key*                |             |
| Auth Port                   | 1812        |
| Acct Port                   | 1813        |
| Server Timeout (seconds)    | 1-1000      |
| Retry Count                 | 0-100       |
| Support for CoA             | ENABLED     |

2단계. Configuration(컨피그레이션) > Security(보안) > AAA > Authentication(인증) > AAA Method List(AAA 방법 목록)로 이동하고 +Add(추가)를 선택합니다. Available Server Groups(가용 서버 그 룹)에서 Assigned Server Groups(할당된 서버 그룹)를 선택합니다.

| Method List Name*         | ISE-Auth               |   |
|---------------------------|------------------------|---|
| Type*                     | dot1x 🔻                |   |
| Group Type                | group 🔻                |   |
| Fallback to local         |                        |   |
| Available Server Groups   | Assigned Server Groups |   |
| radius<br>Idap<br>tacacs+ | ISE22G                 | * |
|                           |                        | w |

3단계. Configuration(컨피그레이션) > Security(보안) > AAA > Authorization(권한 부여) > AAA method List(AAA 메서드 목록)로 이동하고 Add(추가)를 선택합니다. 유형으로 기본 방법과 "network"를 선택합니다.

## Quick Setup: AAA Authorization

| Method List Name*       | default |                |
|-------------------------|---------|----------------|
| Type*                   | network | •              |
| Group Type              | group   | •              |
| Fallback to local       |         |                |
| Authenticated           |         |                |
| Available Server Groups |         | Assigned Serve |
| ldap<br>tacacs+         | >       | radius         |

이는 컨트롤러가 AAA 서버에서 반환한 권한 부여 특성(예: QoS 정책)을 적용하는 데 필요합니다. 그렇지 않으면 RADIUS에서 받은 정책이 적용되지 않습니다.

WLAN 정책, 사이트 태그 및 AP 태그

1단계. Configuration(컨피그레이션) > Wireless Setup(무선 설정) > Advanced(고급) > Start Now(지금 시작) > WLAN Profile(WLAN 프로파일)로 이동하고 +Add(추가)를 선택하여 새 WLAN을 생성합니다. SSID, 프로파일 이름, WLAN ID를 구성하고 상태를 enabled로 설정합니다.

그런 다음 Security(보안) > Layer 2(레이어 2)로 이동하여 레이어 2 인증 매개변수를 구성합니다.

| General      | Security    | Advanced |                                                                                 |   |                       |
|--------------|-------------|----------|---------------------------------------------------------------------------------|---|-----------------------|
| Layer2       | Layer3      | AAA      |                                                                                 |   |                       |
| yer 2 Securi | ty Mode     |          | WPA + WPA2                                                                      | • | Fast Transition       |
| C Filtering  |             |          |                                                                                 |   | Over the DS           |
| tected Ma    | inagement F | rame     |                                                                                 |   | Reassociation Timeout |
|              |             |          | Disabled                                                                        | • |                       |
| A Parame     | ters        |          |                                                                                 |   |                       |
| A Policy     |             |          |                                                                                 |   |                       |
| A2 Policy    |             |          |                                                                                 |   |                       |
| \2 Encrypt   | ion         |          | AES(CCMP128)<br>CCMP256<br>GCMP128<br>GCMP256                                   |   |                       |
| SK           |             |          |                                                                                 |   |                       |
| th Key Mgm   | ıt          |          | 802.1x<br>PSK<br>CCKM<br>FT + 802.1x<br>FT + PSK<br>802.1x-SHA256<br>PSK-SHA256 |   |                       |

SSID 보안은 QoS의 요구 사항으로 802.1x일 필요는 없지만 이 컨피그레이션 예에서는 AAA 재정의를 위해 사용됩니다.

2단계. Security(보안) > AAA로 이동하고 Authentication List(인증 목록) 드롭다운 상자에서 AAA 서 버를 선택합니다.

| General        | Security    | Advanc | ed       |   |
|----------------|-------------|--------|----------|---|
| Layer2         | Layer3      | AAA    |          |   |
| Authentication | List        |        | ISE-Auth | • |
| Local EAP Aut  | hentication |        |          |   |

3단계. Policy Profile(정책 프로필)을 선택하고 +Add(추가)를 선택합니다. 정책 프로필 이름을 구성 합니다.

Status(상태)를 Enabled(활성화됨)로 설정하고, Central Switching(중앙 스위칭), Authentication(인 증), DHCP 및 association(연결)도 활성화합니다.

| General    | Access Policies   | QOS and AVC                | Mobility           | Advanced                              |               |
|------------|-------------------|----------------------------|--------------------|---------------------------------------|---------------|
|            | A Configuring     | in enabled state will resu | It in loss of conr | nectivity for clients associated with | this profile. |
| Name*      |                   | QoS-PP                     |                    | WLAN Switching Policy                 |               |
| Descriptio | n                 | QoS-PP                     |                    | Central Switching                     | ENABLED       |
| Status     |                   | ENABLED                    |                    | Central Authentication                | ENABLED       |
| Passive C  | lient             | DISABLED                   |                    | Central DHCP                          | ENABLED       |
| Encrypted  | Traffic Analytics | DISABLED                   |                    | Central Association                   | ENABLED       |
| CTS Polic  | су                |                            |                    | Flex NAT/PAT                          | DISABLED      |
| Inline Tag | ging              |                            |                    |                                       |               |
| SGACL En   | forcement         |                            |                    |                                       |               |
| Default SG | ат                | 2-65519                    | 7                  |                                       |               |

4단계. Access Policies(액세스 정책)로 이동하고 클라이언트가 SSID에 연결할 때 무선 클라이언트 가 할당되는 VLAN을 구성합니다.

| General                        | Access Policies   | QOS and AVC  | Mobility | Advanced |
|--------------------------------|-------------------|--------------|----------|----------|
| RADIUS Prof                    | iling             |              |          |          |
| Local Subscr                   | riber Policy Name | Search or S  | elect 🔻  |          |
| WLAN Loca                      | al Profiling      |              |          |          |
| Global State<br>Classification | of Device         | Disabled (i) |          |          |
| HTTP TLV C                     | aching            |              |          |          |
| DHCP TLV C                     | aching            |              |          |          |
| VLAN                           |                   |              |          |          |
| VLAN/VLAN                      | Group             | VLAN2613     | •        |          |
| Multicast VL/                  | AN                | Enter Multic | ast VLAN |          |

5단계. Policy Tag(정책 태그)를 선택하고 +Add(추가)를 선택합니다. 정책 태그 이름을 구성합니다.

WLAN-Policy Maps(WLAN-정책 맵)의 +Add(추가)에서 WLAN Profile(WLAN 프로필)을 선택하고 Policy Profile(정책 프로필)을 선택한 후 구성할 맵에 대한 확인란을 선택합니다.

| Name*       | QoS-PT |
|-------------|--------|
| Description | QoS-PT |

#### WLAN-POLICY Maps: 0

| + Add × Delete                      |                                    |                     |
|-------------------------------------|------------------------------------|---------------------|
| WLAN Profile                        | <ul> <li>Policy Profile</li> </ul> | v                   |
| I-4 -4 0 I> I>I 10 - items per page |                                    | No items to display |
| Map WLAN and Policy                 |                                    |                     |
| WLAN Profile* QoSWLAN •             | Policy Profile*                    | QoS-PP v            |
|                                     | × 💌                                |                     |

6단계. Site Tag(사이트 태그)를 선택하고 +Add(추가)를 선택합니다. AP가 로컬 모드에서 작동하려 면 Enable Local Site(로컬 사이트 활성화) 상자를 선택합니다(또는 FlexConnect의 경우 선택하지 않음).

| Name*              | QoS-ST               |
|--------------------|----------------------|
| Description        | Enter Description    |
| AP Join Profile    | default-ap-profile 🔻 |
| Control Plane Name | •                    |
| Enable Local Site  |                      |

7단계. Tag APs(태그 AP)를 선택하고 AP를 선택한 다음 Policy(정책), Site(사이트) 및 RF 태그를

#### 추가합니다.

| Tags   |                |   |  |
|--------|----------------|---|--|
| Policy | QoS-PT         | • |  |
| Site   | QoS-ST         | • |  |
| RF     | default-rf-tag | • |  |

Changing AP Tag(s) will cause associated AP(s) to reconnect

#### QoS

1단계. Configuration(컨피그레이션) > Services(서비스) > QoS로 이동하고 +Add(추가)를 선택하여 QoS 정책을 생성합니다.

이름을 지정합니다(예: BWLimitAAClients).

| d QoS                                                            |                                                                             |                                                                |                     |
|------------------------------------------------------------------|-----------------------------------------------------------------------------|----------------------------------------------------------------|---------------------|
| Auto QOS                                                         | DISABLED                                                                    |                                                                |                     |
| Policy Name*                                                     | BWLimitAAAClients                                                           |                                                                |                     |
| Description                                                      |                                                                             |                                                                |                     |
| Match ~ Match<br>Type Value                                      | <ul> <li>✓ Mark</li> <li>✓ Type</li> <li>✓ Mark</li> <li>✓ Value</li> </ul> | <ul> <li>Police Value</li> <li>(kbps)</li> <li>Drop</li> </ul> | v Defined Actions   |
| H 4 0 F F                                                        | 10 🔻 items per page                                                         |                                                                | No items to display |
| Class Default                                                    | Nee                                                                         | Dellas/Idaa)                                                   |                     |
| Drag and Drop, double clic<br>Selected Profiles<br>Available (2) | k or click on the button to add                                             | remove Profiles from C                                         | Q Search            |
| Profiles                                                         |                                                                             | Profiles                                                       | Ingress Egress      |
|                                                                  |                                                                             |                                                                | 19,000              |

2단계. Youtube와 Netflix를 삭제할 클래스 맵을 추가합니다. Add Class-Maps(클래스 맵 추가)를 클 릭합니다. AVC, match any, drop action을 선택하고 두 프로토콜을 모두 선택합니다.

| Match v Match<br>Type Value | <ul><li>Mark</li><li>Type</li></ul> | Mark v<br>Value | Police Value ~<br>(kbps) | Drop v | AVC/User ~<br>Defined | Actions ~     |
|-----------------------------|-------------------------------------|-----------------|--------------------------|--------|-----------------------|---------------|
|                             | 10 🔻 items per p                    | bage            |                          |        | No iten               | ns to display |
|                             |                                     |                 |                          |        |                       |               |
| AVC/User Defined            | AVC                                 | •               |                          |        |                       |               |
| Match                       | • Any O All                         |                 |                          |        |                       |               |
| Drop                        | $\checkmark$                        |                 |                          |        |                       |               |
| Match Type                  | protocol                            | •               |                          |        |                       |               |
|                             | Available Protocol(s)               | S               | elected Protocol(s)      |        |                       |               |
|                             | netbios-ssn<br>netblt<br>netflow    | >               | youtube<br>netflix       |        |                       |               |
|                             |                                     |                 |                          |        | Cancel                | Save          |

#### Save(저장)를 누릅니다.

3단계. DSCP 46~34를 나타내는 클래스 맵을 추가합니다.

Add Class-Maps를 클릭합니다.

- 일치 모두, 사용자 정의
- 일치 유형 DSCP
- 일치 값 46
- 표시 유형 DSCP
- 표시 값 34

| Match ~ Matc<br>Type Value                                                                                                    | ch v Mark v<br>e Type | Mark v<br>Value | Police Value ~<br>(kbps) | Drop ~  | AVC/User v<br>Defined | Actions ~    |  |  |  |
|----------------------------------------------------------------------------------------------------|-----------------------|-----------------|--------------------------|---------|-----------------------|--------------|--|--|--|
| protocol yout                                                                                                    | ube,netflix None      |                 | 8                        | Enabled | AVC                   | Ŵ            |  |  |  |
|                                                                                                    | 10 🔻 items per pag    | e               |                          |         | 1 -                   | 1 of 1 items |  |  |  |
|                                                                                                    |                       |                 |                          |         |                       |              |  |  |  |
| AVC/User Defined                                                                                                    | User Defined 🔻        | •               |                          |         |                       |              |  |  |  |
| Match                                                                                                    | • Any 🔿 All           |                 |                          |         |                       |              |  |  |  |
| Match Type                                                                                                    | DSCP .                | ·               |                          |         |                       |              |  |  |  |
| Match Value*                                                                                                    | 46                    |                 |                          |         |                       |              |  |  |  |
| 1 10   + Add Class-Maps × Delete   AVC/User Defined User Defined   Match • Any   Match Type DSCP   Match Value* 46   Mark Type DSCP   Drop □   Police(kbps) 8 - 10000000 |                       | ·               | Mark Value               | 34      | 1                     | •            |  |  |  |
| Drop                                                                                                    |                       |                 |                          |         |                       |              |  |  |  |
| Police(kbps)                                                                                                    | 8 - 1000000           |                 |                          |         |                       |              |  |  |  |
|                                                                                                    |                       |                 |                          |         | Cancel                | + Save       |  |  |  |

#### Save(저장)를 누릅니다.

4단계. 특정 호스트에 대한 트래픽을 규칙화하는 클래스 맵을 정의하려면 해당 클래스 맵에 대한 ACL을 생성합니다.

Add Class-Maps(클래스 맵 추가)를 클릭합니다.

User Defined(사용자 정의), match any(일치 모두), match type ACL(일치 유형 ACL)을 선택하고, ACL name(여기서 specifichostACL), type(유형)none(없음)을 선택하고 rate limit(속도 제한) 값을 선택합니다.

저장을 클릭합니다.

| Match ~ Mat<br>Type Val | ich v Mark v<br>Je Type | Mark v<br>Value | Police Value ~<br>(kbps) | Drop ~   | AVC/User<br>Defined | ✓ Actions ✓      |
|-------------------------|-------------------------|-----------------|--------------------------|----------|---------------------|------------------|
| protocol you            | tube,netflix None       |                 | 8                        | Enabled  | AVC                 | Ē                |
| DSCP 46                 | DSCP                    | 34              |                          | Disabled | User Defined        | ŵ                |
|                         | 10 🔻 items per pa       | ige             |                          |          |                     | 1 - 2 of 2 items |
|                         |                         |                 |                          |          |                     |                  |
| AVC/User Defined        | User Defined            | •               |                          |          |                     |                  |
| Match                   | • Any O All             |                 |                          |          |                     |                  |
| Match Type              | ACL                     | •               |                          |          |                     |                  |
| Match Value*            | specifichostACL         | •               |                          |          |                     |                  |
| Mark Type               | None                    | •               |                          |          |                     |                  |
| Drop                    |                         |                 |                          |          |                     |                  |
| Police(kbps)            | 50                      |                 |                          |          |                     |                  |
|                         |                         |                 |                          |          | Cancel              | + Save           |

다음은 특정 호스트 트래픽을 식별하는 데 사용하는 ACL의 예입니다.

|   | Sequence ~ | Action ~ | Source IP 🗸    | Source ~<br>Wildcard | Destination ~<br>IP | Destination ~<br>Wildcard | Protocol ~ | Source ~<br>Port | Destination ~<br>Port | DSCP 🗸  | Log       |
|---|------------|----------|----------------|----------------------|---------------------|---------------------------|------------|------------------|-----------------------|---------|-----------|
|   | 1          | permit   | any            |                      | 192.168.1.59        |                           | ip         |                  |                       | None    | Disabled  |
|   | 2          | permit   | 192.168.1.59   |                      | any                 |                           | ip         |                  |                       | None    | Disabled  |
| - | 4 1 ⊨      | ▶  10    | ▼ items per pa | ge                   |                     |                           |            |                  |                       | 1 - 2 0 | f 2 items |

5단계. 클래스 맵 프레임에서 기본 클래스를 사용하여 다른 모든 트래픽에 대한 속도 제한을 설정합 니다.

이렇게 하면 위의 규칙 중 하나의 대상이 아닌 모든 클라이언트 트래픽에 대한 속도 제한이 설정됩 니다.

|      | Match ~<br>Type | Match ~<br>Value | Mark ~<br>Type | Mark<br>Value | ×. | Police Value ~<br>(kbps) | Drop    | AVC/User<br>V Defined | ~     | Actions   | ~ |
|------|-----------------|------------------|----------------|---------------|----|--------------------------|---------|-----------------------|-------|-----------|---|
|      | protocol        | youtube,netflix  | None           |               |    | 8                        | Enabled | AVC                   |       | Ŵ         |   |
|      | DSCP            | 46               | DSCP           | 34            |    |                          | Disable | d User Defined        |       | Ŵ         |   |
|      | ACL             | specifichostACL  | None           |               |    | 50                       | Disable | d User Defined        |       | Ŵ         |   |
| [≪   | ≪ 1 ⊨           | ▶ 10 🔻           | items per pag  | e             |    |                          |         |                       | 1 - 3 | of 3 item | 5 |
| +    | Add Class-Ma    | aps              |                |               |    |                          |         |                       |       |           |   |
| CI   | lass Default    |                  |                |               |    |                          |         |                       |       |           |   |
| Mark | k               | None             | •              | ]             |    | Police(kbps)             |         | 100                   |       | ]         |   |

6단계. 하단의 Apply to Device(디바이스에 적용)를 클릭합니다.

CLI 등가 컨피그레이션:

```
policy-map BWLimitAAAclients
 class BWLimitAAAclients1_AVC_UI_CLASS
 police cir 8000
   conform-action drop
   exceed-action drop
 class BWLimitAAAclients1_ADV_UI_CLASS
 set dscp af41
 class BWLimitAAAclients2_ADV_UI_CLASS
 police cir 50000
   conform-action transmit
   exceed-action drop
 class class-default
  police cir 100000
   conform-action transmit
   exceed-action drop
class-map match-all BWLimitAAAclients1_AVC_UI_CLASS
 description BWLimitAAAclients1_AVC_UI_CLASS UI_policy_DO_NOT_CHANGE
match protocol youtube
match protocol netflix
class-map match-any BWLimitAAAclients1_ADV_UI_CLASS
 description BWLimitAAAclients1_ADV_UI_CLASS UI_policy_D0_NOT_CHANGE
match dscp ef
class-map match-all BWLimitAAAclients2_ADV_UI_CLASS
  description BWLimitAAAclients2_ADV_UI_CLASS UI_policy_DO_NOT_CHANGE
match access-group name specifichostACL
```

✤ 참고: 이 예에서는 AAA 재지정에 의해 적용되므로 QoS 정책에서 프로파일을 선택하지 않았 습니다. 그러나 정책 프로파일에 QoS 정책을 수동으로 적용하려면 원하는 프로파일을 선택합

### 💊 니다.

2단계. ISE에서 Policy(정책) > Policy Elements(정책 요소) > Results(결과) > Authorization Profiles(권한 부여 프로파일)로 이동하고 +Add(추가)에서 선택하여 권한 부여 프로파일을 생성합니 다.

QoS 정책을 적용하려면 Cisco AV 쌍을 통해 고급 특성 설정으로 추가합니다.

ISE 인증 및 권한 부여 정책이 올바른 규칙과 일치하고 이 권한 부여 결과를 가져오도록 구성되어 있다고 가정합니다.

특성은 ip:sub-qos-policy-in=<policy name> 및 ip:sub-qos-policy-out=<policy name>입니다

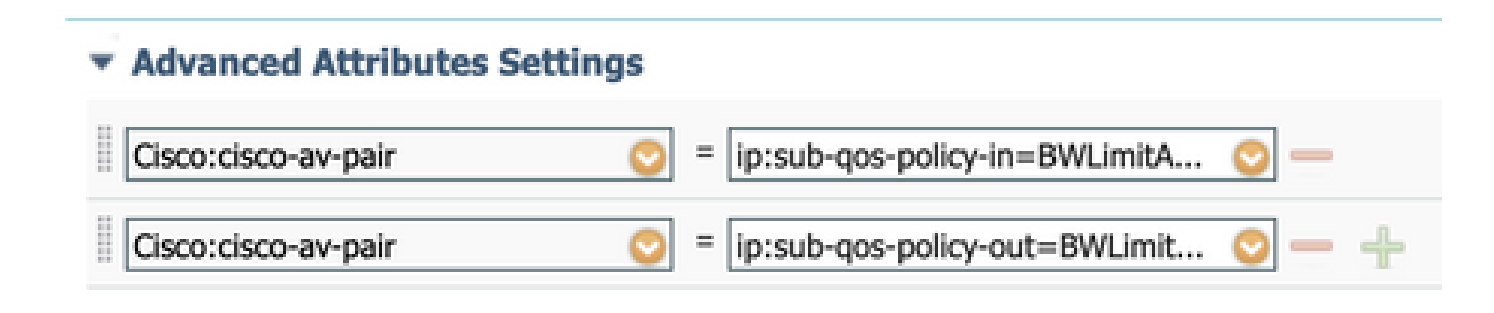

#### Attributes Details

Access Type = ACCESS\_ACCEPT cisco-av-pair = ip:sub-qos-policy-in=BWLimitAAAClients cisco-av-pair = ip:sub-qos-policy-out=BWLimitAAAClients

💊 참고: 정책 이름은 대/소문자를 구분합니다. 케이스가 올바른지 확인하십시오!

## 다음을 확인합니다.

설정이 올바르게 작동하는지 확인하려면 이 섹션을 활용하십시오:

WLC에서

# show run wlan
# show run aaa
# show aaa servers
# show ap tag summary
# show ap name <AP-name> tag detail
# show wireless tag policy summary
# show wireless tag policy detailed <policy-tag-name>

```
# show wireless profile policy detailed <policy-profile-name>
# show policy-map <policy-map name>
# sh policy-map interface wireless ssid/client profile-name <WLAN> radio type <2.4/5GHz> ap name <name>
# show wireless client mac <client-MAC-address> detail
# show wireless client <client-MAC-address> service-policy input
# show wireless client <client-MAC-address> service-policy output
To verify EDCS parameters :
sh controllers dot11Radio 1 | begin EDCA
<#root>
9800#show wireless client mac e836.171f.a162 det
Client MAC Address : e836.171f.a162
Client IPv4 Address : 192.168.1.11
Client IPv6 Addresses : fe80::c6e:2ca4:56ea:ffbf
                        2a02:a03f:42c2:8400:187c:4faf:c9f8:ac3c
                        2a02:a03f:42c2:8400:824:e15:6924:ed18
                        fd54:9008:227c:0:1853:9a4:77a2:32ae
                        fd54:9008:227c:0:1507:c911:50cd:2062
Client Username : Nico
AP MAC Address : 502f.a836.a3e0
AP Name: AP780C-F085-49E6
AP slot : 1
Client State : Associated
(...)
 Local Policies:
     Service Template : wlan_svc_QoS-PP (priority 254)
          VLAN
                          : 1
          Absolute-Timer
                          : 1800
 Server Policies:
         Input QOS
                         : BWLimitAAAClients
         Output QOS
                         : BWLimitAAAClients
 Resultant Policies:
         VLAN Name
                           : default
          Input QOS
                          : BWLimitAAAClients
          Output QOS
                          : BWLimitAAAClients
          VLAN
                          : 1
          Absolute-Timer : 1800
```

```
AP에서
```

AP가 로컬 모드이거나 SSID가 Flexconnect Central Switching 모드일 때 AP에서 트러블슈팅을 수 행할 필요가 없습니다. WLC에서 QoS 및 서비스 정책을 수행했기 때문입니다.

패킷이 IO 그래프 분석을 캡처함

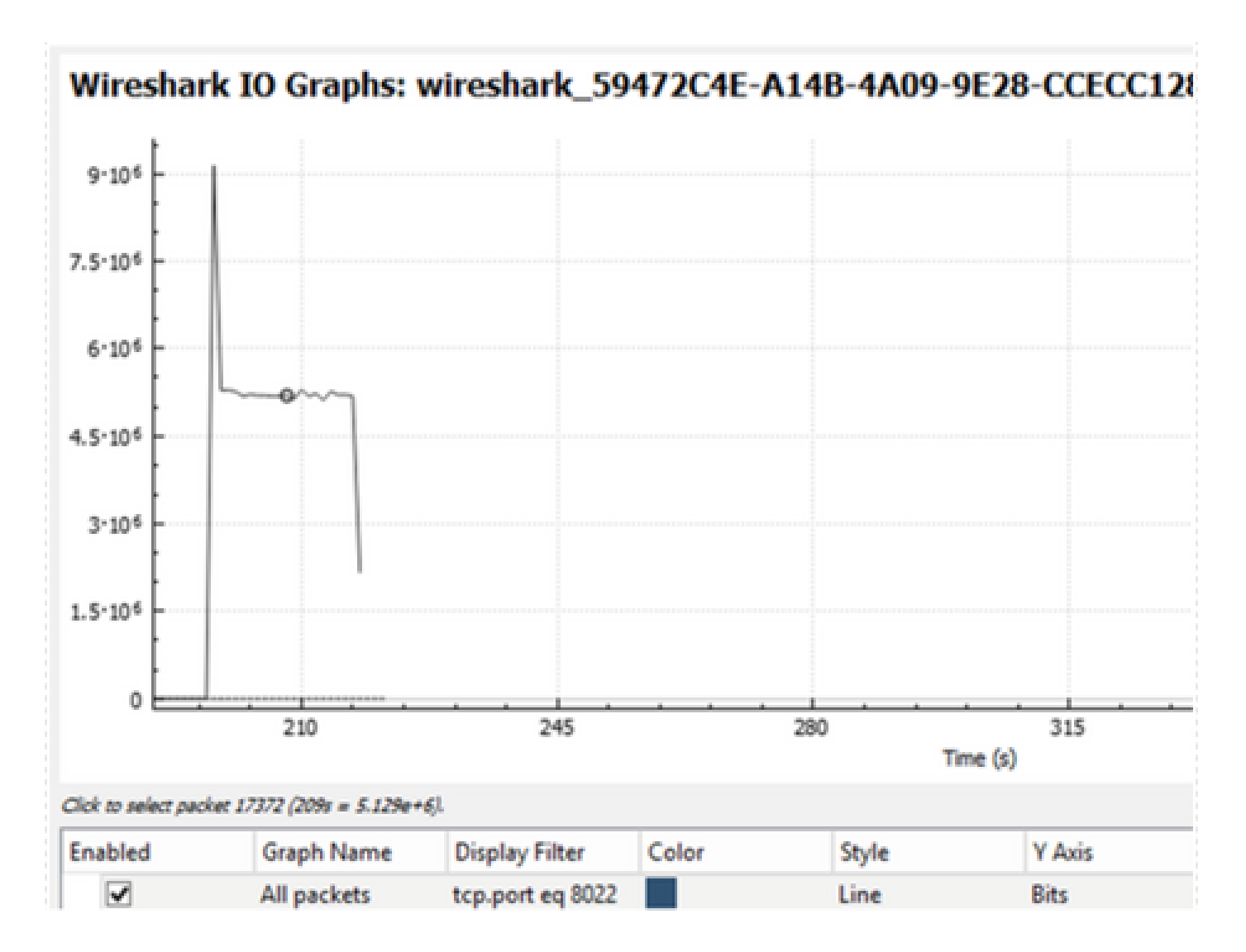

### 문제 해결

이 섹션에서는 컨피그레이션 문제 해결에 대한 정보를 제공합니다.

1단계. 기존의 모든 디버그 조건을 지웁니다.

# clear platform condition all

2단계. 해당 무선 클라이언트에 대해 디버그를 활성화합니다.

# debug wireless mac <client-MAC-address> {monitor-time <seconds>}

3단계. 문제를 재현하기 위해 무선 클라이언트를 SSID에 연결합니다.

4단계. 문제가 재현되면 디버그를 중지합니다.

# no debug wireless mac <client-MAC-address>

테스트 중에 캡처된 로그는 로컬 파일의 WLC에 다음 이름으로 저장됩니다.

ra\_trace\_MAC\_aaaabbbbcccc\_HHMMSS.XXX\_timezone\_DayWeek\_Month\_Day\_year.log

GUI 워크플로를 사용하여 이 추적을 생성하는 경우, 저장되는 파일 이름은 debugTrace\_aaaa.bbb.cccc.txt입니다.

5단계. 이전에 생성된 파일을 수집하려면 ra trace .log를 외부 서버에 복사하거나 화면에 출력을 직접 표시합니다.

다음 명령을 사용하여 RA 추적 파일의 이름을 확인합니다.

# dir bootflash: | inc ra\_trace

파일을 외부 서버에 복사:

# copy bootflash:ra\_trace\_MAC\_aaaabbbbcccc\_HHMMSS.XXX\_timezone\_DayWeek\_Month\_Day\_year.log tftp://a.b.c.

또는 내용을 표시합니다.

# more bootflash:ra\_trace\_MAC\_aaaabbbbcccc\_HHMMSS.XXX\_timezone\_DayWeek\_Month\_Day\_year.log

6단계. 디버그 조건을 제거합니다.

# clear platform condition all

### Flexconnect 로컬 스위칭(또는 패브릭/SDA) 시나리오

flexconnect 로컬 스위칭(또는 패브릭/SDA)의 경우, WLC에서 정의한 모든 QoS 정책을 적용하는 AP입니다.

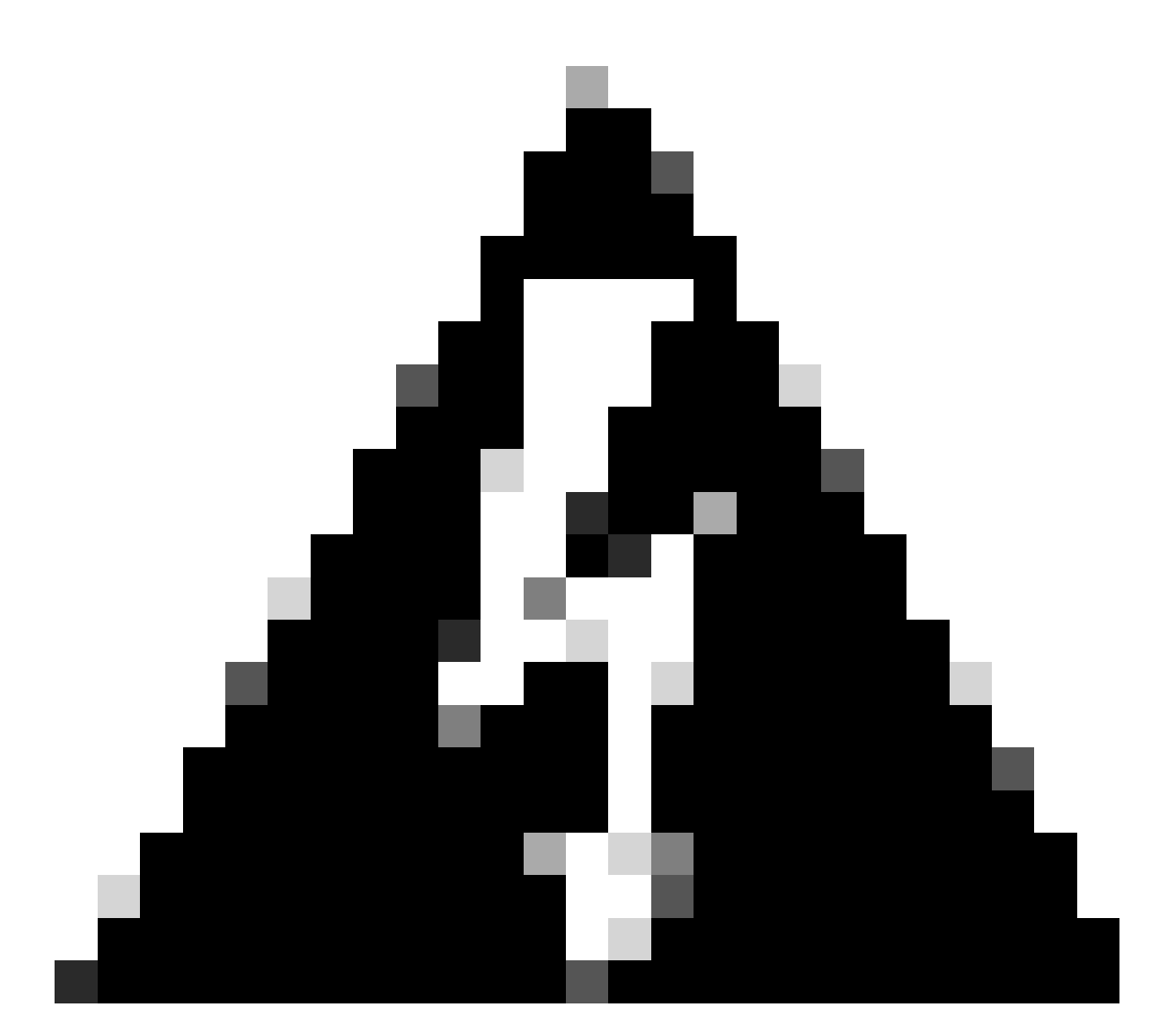

경고: Cisco 버그 ID <u>CSCwh74415</u>

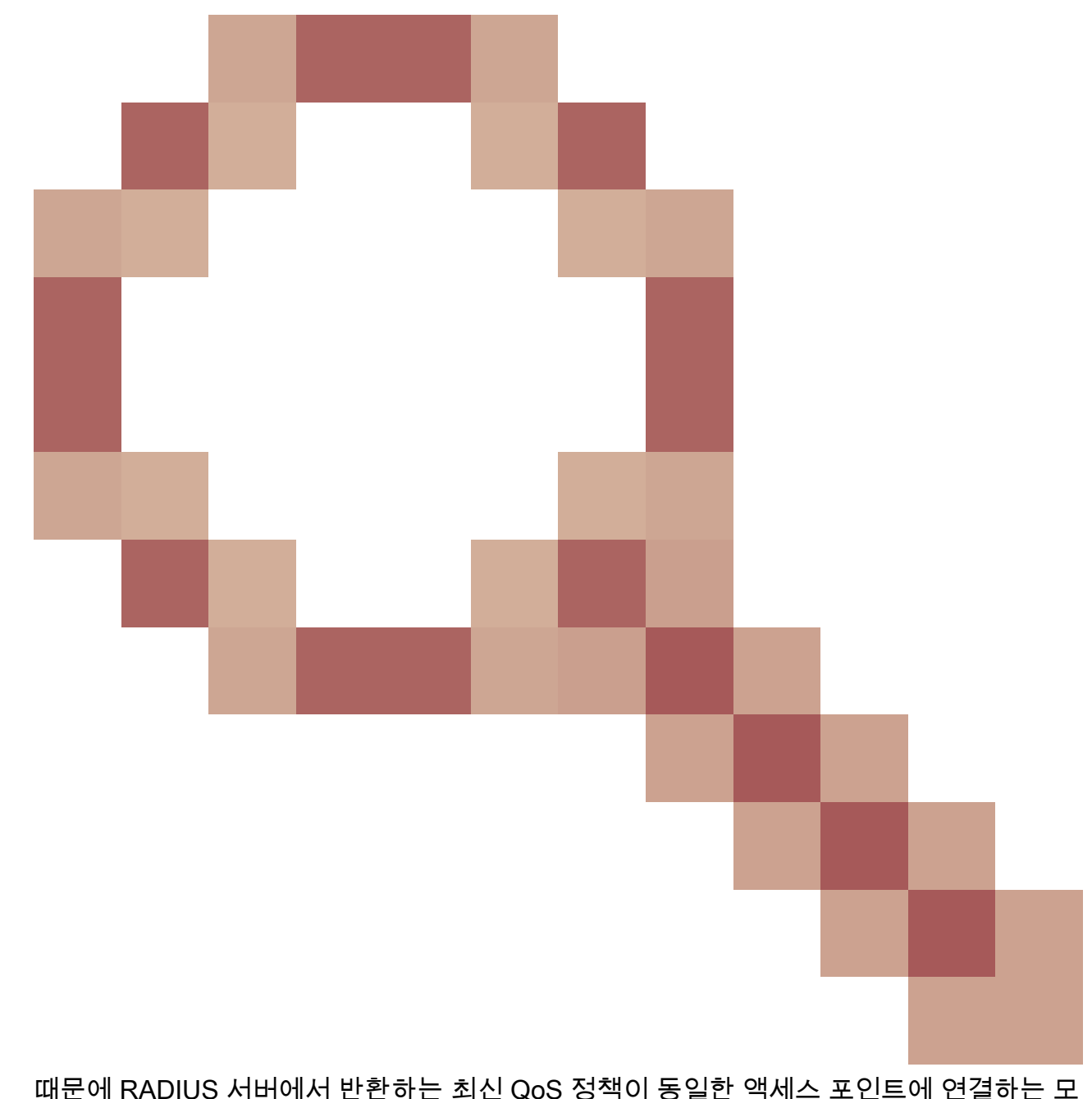

때문에 RADIUS 서머에서 빈원하는 최신 QOS 성직이 공일한 직제스 포인트에 연결하는 모 든 클라이언트에 적용되므로 다른 모든 QoS 정책을 재정의합니다. AAA 재정의의 클라이 언트당 속도 제한은 17.6.2 릴리스부터 더 이상 제대로 작동하지 않습니다. 버그 설명을 참 조하여 수정된 릴리스를 확인하십시오.

wave2 및 11ax 액세스 포인트의 경우 속도 제한은 17.6 이전에는 클라이언트당 또는 SSID당이 아니라 플로우 단위(5튜플) 레벨에서 발생합니다. 이는 EWc-AP(Embedded Wireless Controller on Access Point) 구축의 Flexconnect/Fabric에 있는 AP에 적용됩니다.

17.5부터 AAA 재정의를 활용하여 클라이언트당 속도 제한을 달성하기 위해 특성을 푸시할 수 있습 니다.

17.6부터 Flex 로컬 스위칭 구성의 802.11ac Wave 2 및 11ax AP에서 클라이언트당 양방향 속도 제 한이 지원됩니다.

✤ 참고: Flex AP는 QoS 정책에서 ACL의 존재를 지원하지 않습니다. 또한 CLI를 통해 구성할 수 있지만 9800 웹 UI에서는 사용할 수 없고 9800에서는 지원되지 않는 BRR(대역폭 유지) 및 정 책 우선순위를 지원하지 않습니다. Cisco 버그 ID CSCvx81067은 플렉스 AP에 대한 QoS 정 책에서 ACL의 지원을 추적합니다.

설정

구성은 두 가지 예외를 제외하고 이 문서의 첫 번째 부분과 정확히 같습니다.

1. 정책 프로파일이 로컬 스위칭으로 설정됩니다. Flex 구축에서는 Bengaluru 17.4 릴리스까지 중앙 연결을 비활성화해야 합니다.

17.5부터 이 필드는 하드코딩되므로 사용자 컨피그레이션에 사용할 수 없습니다.

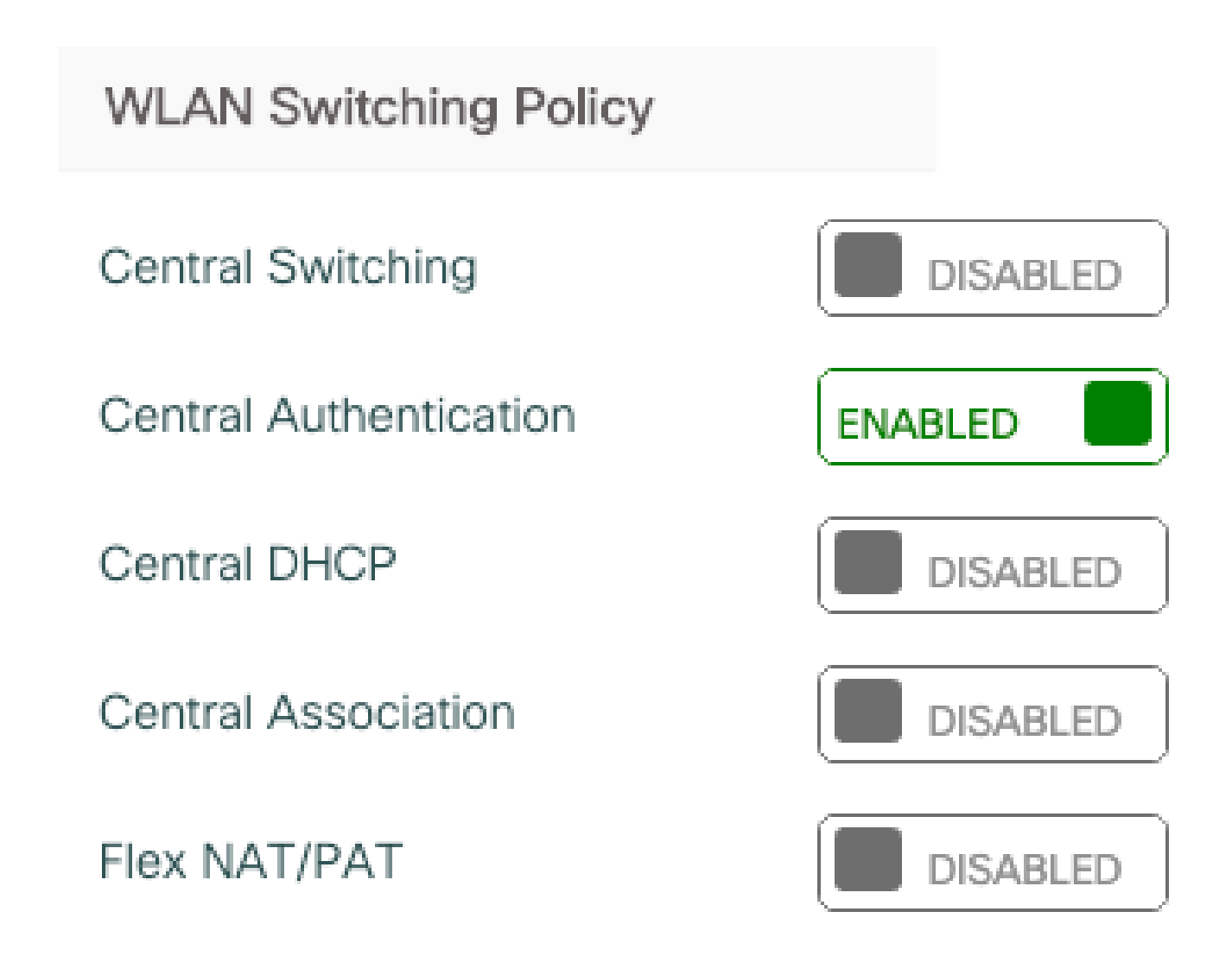

2. 사이트 태그가 로컬 사이트가 아닌 것으로 설정됩니다.

# Enable Local Site

Flexconnect/패브릭 문제 해결

AP는 QoS 정책을 적용하는 디바이스이므로 이러한 명령을 사용하면 적용되는 항목을 좁힐 수 있 습니다.

dot11 qos 표시

정책 맵 표시

show rate-limit 클라이언트

show rate-limit bssid

속도 제한 wlan 표시

flexconnect 클라이언트 표시

<#root>

AP780C-F085-49E6#

show dot11 qos

Qos Policy Maps (UPSTREAM)

ratelimit targets: Client: A8:DB:03:6F:7A:46

platinum-up targets: VAP: 0 SSID:LAB-DNAS VAP: 1 SSID:VlanAssign VAP: 2 SSID:LAB-Qos

Qos Stats (UPSTREAM)

total packets: 29279
dropped packets: 0
marked packets: 0
shaped packets: 0
policed packets: 182
copied packets: 0

DSCP TO DOT1P (UPSTREAM)

```
Default dscp2dot1p Table Value:
[0]->0 [1]->2 [2]->10 [3]->18 [4]->26 [5]->34 [6]->46 [7]->48
Active dscp2dot1p Table Value:
[0]->0 [1]->2 [2]->10 [3]->18 [4]->26 [5]->34 [6]->46 [7]->48
Trust DSCP Upstream : Disabled
Qos Policy Maps (DOWNSTREAM)
ratelimit targets:
   Client: A8:DB:03:6F:7A:46
Qos Stats (DOWNSTREAM)
total packets:
                 25673
dropped packets: 0
marked packets: 0
shaped packets: 0
policed packets: 150
copied packets: 0
DSCP TO DOT1P (DOWNSTREAM)
Default dscp2dot1p Table Value:
[0]->0 [1]->-1 [2]->1 [3]->-1 [4]->1 [5]->-1 [6]->1 [7]->-1
[8]->-1 [9]->-1 [10]->2 [11]->-1 [12]->2 [13]->-1 [14]->2 [15]->-1
[16]->-1 [17]->-1 [18]->3 [19]->-1 [20]->3 [21]->-1 [22]->3 [23]->-1
[24]->-1 [25]->-1 [26]->4 [27]->-1 [28]->-1 [29]->-1 [30]->-1 [31]->-1
[32]->-1 [33]->-1 [34]->5 [35]->-1 [36]->-1 [37]->-1 [38]->-1 [39]->-1
[40]->-1 [41]->-1 [42]->-1 [43]->-1 [44]->-1 [45]->-1 [46]->6 [47]->-1
[48]->7 [49]->-1 [50]->-1 [51]->-1 [52]->-1 [53]->-1 [54]->-1 [55]->-1
[56]->7 [57]->-1 [58]->-1 [59]->-1 [60]->-1 [61]->-1 [62]->-1 [63]->-1
Active dscp2dot1p Table Value:
[0]->0 [1]->0 [2]->1 [3]->0 [4]->1 [5]->0 [6]->1 [7]->0
[8]->1 [9]->1 [10]->2 [11]->1 [12]->2 [13]->1 [14]->2 [15]->1
[16]->2 [17]->2 [18]->3 [19]->2 [20]->3 [21]->2 [22]->3 [23]->2
[24]->3 [25]->3 [26]->4 [27]->3 [28]->3 [29]->3 [30]->3 [31]->3
[32]->4 [33]->4 [34]->5 [35]->4 [36]->4 [37]->4 [38]->4 [39]->4
[40]->5 [41]->5 [42]->5 [43]->5 [44]->5 [45]->5 [46]->6 [47]->5
[48]->7 [49]->6 [50]->6 [51]->6 [52]->6 [53]->6 [54]->6 [55]->6
[56]->7 [57]->7 [58]->7 [59]->7 [60]->7 [61]->7 [62]->7 [63]->7
Profinet packet recieved from
wired port:
0
wireless port:
?
AP780C-F085-49E6#
show policy-map
2 policymaps
Policy Map BWLimitAAAClients
                                        type:qos client:default
    Class BWLimitAAAClients_AVC_UI_CLASS
      drop
    Class BWLimitAAAClients_ADV_UI_CLASS
      set dscp af41 (34)
```

Class class-default police rate 5000000 bps (625000Bytes/s) conform-action exceed-action Policy Map platinum-up type:qos client:default Class cm-dscp-set1-for-up-4 set dscp af41 (34) Class cm-dscp-set2-for-up-4 set dscp af41 (34) Class cm-dscp-for-up-5 set dscp af41 (34) Class cm-dscp-for-up-6 set dscp ef (46) Class cm-dscp-for-up-7 set dscp ef (46) Class class-default no actions AP780C-F085-49E6# show rate-limit client Config: mac vap rt\_rate\_out rt\_rate\_in rt\_burst\_out rt\_burst\_in nrt\_rate\_out nrt\_rate\_in nrt\_burs 0 0 0 0 A8:DB:03:6F:7A:46 2 0 0 Statistics: up down name Unshaped 0 0 Client RT pass 0 0 Client NRT pass 0 0 Client RT drops 0 0 Client NRT drops 0 38621 9 54922 0 AP780C-F085-49E6# AP780C-F085-49E6# show flexconnect client Flexconnect Clients: mac radio vap aid state encr aaa-vlan aaa-acl aaa-ipv6-acl assoc auth switching 1 2 1 FWD AES\_CCM128 A8:DB:03:6F:7A:46 none Local Central none none Local AP780C-F085-49E6#

## 참조

<u>Catalyst 9000 16.12 QoS 가이드</u>

<u>9800 QoS 컨피그레이션 가이드</u>

<u>Catalyst 9800 컨피그레이션 모델</u>

<u>Cisco IOS® XE 17.6 릴리스 정보</u>

이 번역에 관하여

Cisco는 전 세계 사용자에게 다양한 언어로 지원 콘텐츠를 제공하기 위해 기계 번역 기술과 수작업 번역을 병행하여 이 문서를 번역했습니다. 아무리 품질이 높은 기계 번역이라도 전문 번역가의 번 역 결과물만큼 정확하지는 않습니다. Cisco Systems, Inc.는 이 같은 번역에 대해 어떠한 책임도 지지 않으며 항상 원본 영문 문서(링크 제공됨)를 참조할 것을 권장합니다.